## **CONDUCT FOR NEW STUDENTS**

Homeroom Citizenship grades entered via FINAL GRADE MODE for students who have had a schedule change since the final grade setup was completed for S1, S2 and Y1 are not displayed in the PowerSchool portals and will not be stored for Report Cards until the following steps have been completed.

## **STEP 1: DO I HAVE THIS ISSUE?**

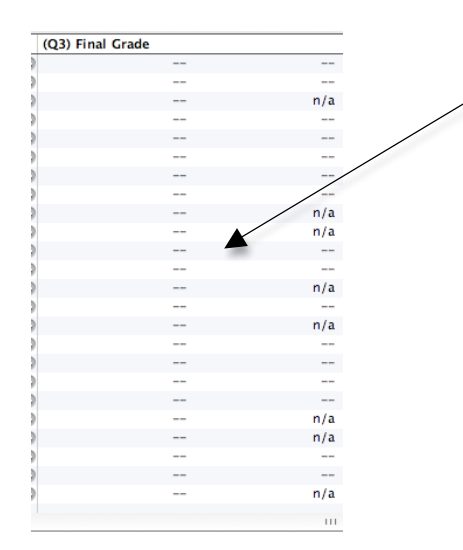

Open the Gradebook Scoresheet Tab.

Notice the students with n/a in the (Q3) Final Grade column. These are students who enrolled or had a schedule change after the **Grade Setup** was completed.

On the Teacher Portal these same students will have "--" in the grade area.

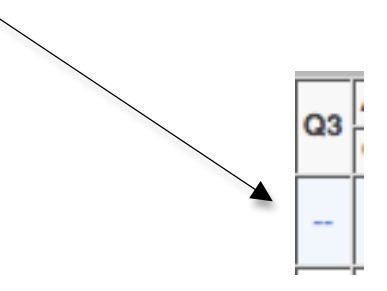

## **STEP 2: HOW DO I FIX THIS ISSUE?**

In the Gradebook select Homeroom. Select the **Grade Setup** tab. In the top window select S2.

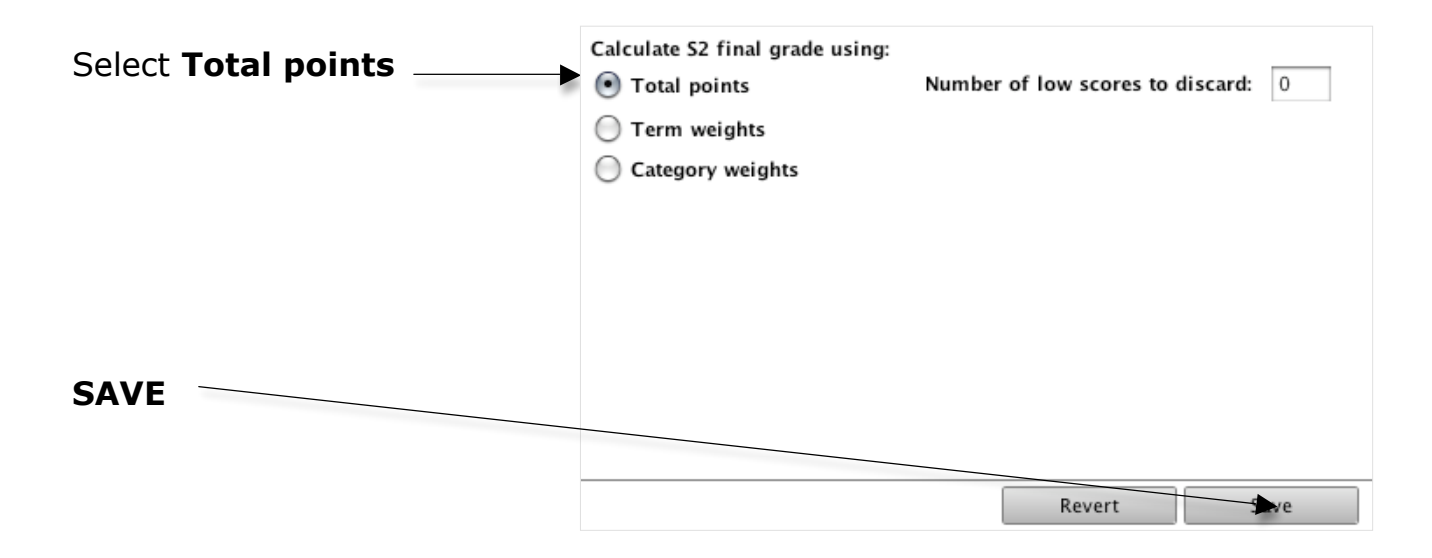

After saving select **Term weights** and enter 50 in the weight column for each quarter and 0 for all other terms. **Save.** 

| Calculate S2 final grade using:<br>Total points<br>Term weights | Number of low scores to discard: 0 |         |          |
|-----------------------------------------------------------------|------------------------------------|---------|----------|
| Category weights                                                | Weight                             | Percent | Drop Low |
| [ Q3                                                            | 50                                 | 50.0%   | n/a      |
| 🔲 Q4                                                            | 50                                 | 50.0%   | n/a      |
| 📒 E2                                                            | 0                                  | 0.0%    | n/a      |
| 🥅 Τ1                                                            |                                    |         |          |
|                                                                 |                                    |         |          |

## STEP 3: HOW DO I VERIFY THAT THE ISSUE IS RESOLVED?

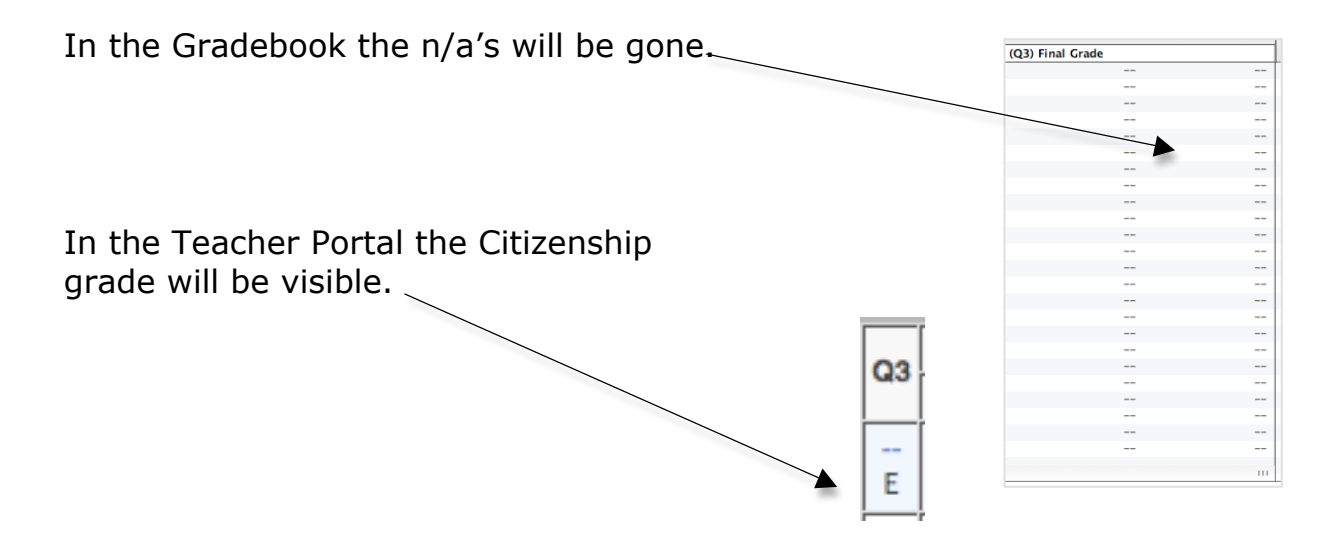